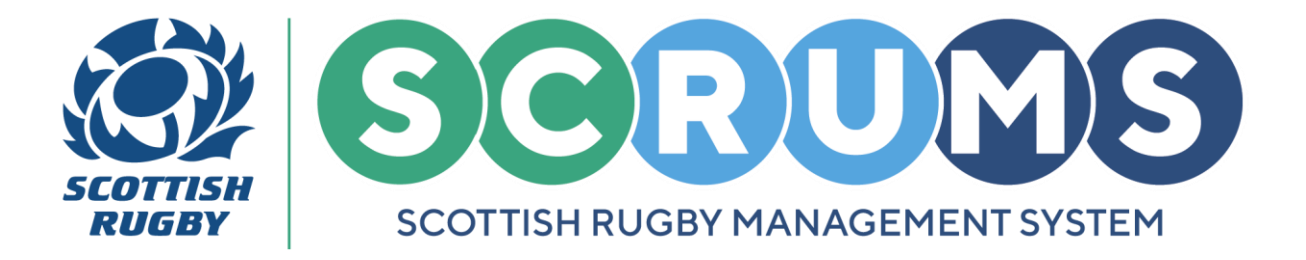

## **UPDATE USER INFORMATION**

This guide will detail how to update user information for an existing user in **SCRUMS**, the Scottish Rugby User Management System. An **Existing User** is someone <u>with</u> an existing **SCRUMS** account.

#### **STEP 1**

**PLEASE NOTE:** To update user information, you <u>MUST</u> have 'Administrator (full access)' Permissions. Guidance on setting User Permissions can be found in the 'Updating User Roles in SCRUMS' guide.

To edit User Information, navigate to the Club / School Admin section through the Main Menu Sidebar or Dashboard, as highlighted. Then click on the 'My Club Users' tile

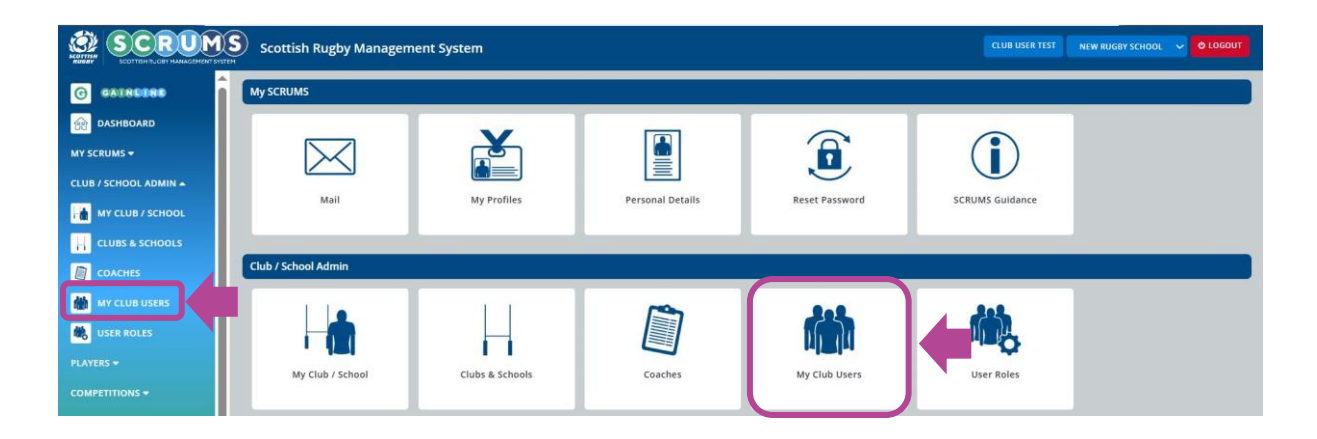

The My Club Users page will list everyone linked to your club on SCRUMS.

| Users                          | Invite New User                                 | Add Registered User                      |            |                               |                         |
|--------------------------------|-------------------------------------------------|------------------------------------------|------------|-------------------------------|-------------------------|
| This page lists all SCRUMS use | ers, linked to your club or school. This includ | es players and club or school officials. |            | SCRUMS COLOUR SCALE           | DOWNLOAD BACK FILTERS Q |
|                                |                                                 |                                          |            |                               |                         |
| ID                             | First Name                                      | Surname                                  | DD/MM/YYYY | Age From                      | Age To                  |
| Type (all)                     |                                                 | Gender                                   |            | Filter who has First Aid (No) |                         |
|                                |                                                 |                                          |            |                               | SEARCH                  |
|                                |                                                 |                                          |            |                               |                         |
| Results from 1 to 9 of 9       |                                                 |                                          |            |                               |                         |
| ID                             | Name                                            | D.O.B                                    | Player     | Staff                         |                         |
| 130882                         | Tommy A Wright                                  | 01/01/1991                               | NO         | YES                           | DELETE                  |
| 132906                         | Steven Anderson                                 | 01/01/1990                               | NO         | YES                           | DELETE EDIT             |

For any further guidance please contact scrums@sru.org.uk

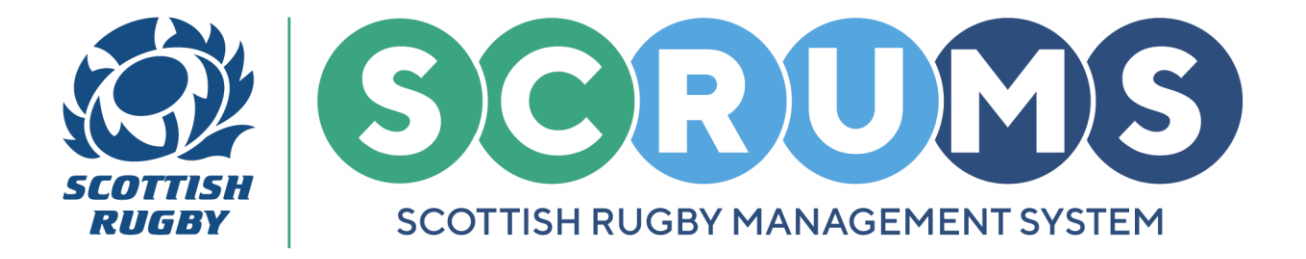

# **UPDATE USER INFORMATION**

### **STEP 2**

To amend a user record, select the 'Edit' button located beside the user you wish to amend.

| Results from 1 to 9 of 9 |                 |            |        |       |             |
|--------------------------|-----------------|------------|--------|-------|-------------|
| ID                       | Name            | D.O.B      | Player | Staff |             |
| 130882                   | Tommy A Wright  | 01/01/1991 | NO     | YES   | DELETE      |
| 132906                   | Steven Anderson | 01/01/1990 | NO     | YES   | DELETE EDIT |
| 168286                   | Calum Davidson  | 09/09/1999 | NO     | NO    | DELETE      |

### **STEP 3**

You can edit a user's **Personal Details** and **Address Details** from this page.

When you have made a change to any of the detail fields, please click the **'Save'** button to save your update.

| Users                                                            | Invite New User                                                                             | Add Registered User                       |                          |                                          |
|------------------------------------------------------------------|---------------------------------------------------------------------------------------------|-------------------------------------------|--------------------------|------------------------------------------|
| page allows you to edit certa                                    | in pieces of personal information, addre                                                    | ss details etc for the selected user at y | your club / school.      | ASSIGN POSITION EDIT PERMISSIONS GO BACK |
| Personal Details                                                 |                                                                                             |                                           | Address Details          |                                          |
| You cannot edit your First Name<br>f you need to make any change | e, Middle Names, Surname or Date of Birth.<br>Is to any of this information please click HE | RE                                        | Address line 1           |                                          |
| First Name                                                       | Tommy                                                                                       |                                           | Address line 2           |                                          |
| Middle Names                                                     |                                                                                             |                                           | Address line 3           |                                          |
| Surname                                                          | A Wright                                                                                    |                                           | Town / City              |                                          |
| imail                                                            | scrumstest@gmail.com                                                                        |                                           | Local Authority          | Edinburgh City 🗸                         |
| econdary Email                                                   |                                                                                             |                                           | Postcode                 | EH12 5PJ                                 |
| Date of Birth (DD/MM/YYYY)                                       | 01/01/1991                                                                                  |                                           | Telephone Number         | 01735252252                              |
| ge                                                               | 34 years and2 months                                                                        |                                           | Emergency Contact Name   |                                          |
| Sender Identity                                                  | Male                                                                                        | ~                                         | Emergency Contact Number |                                          |
|                                                                  |                                                                                             | SAVE                                      |                          | SAVE                                     |

For any further guidance please contact scrums@sru.org.uk

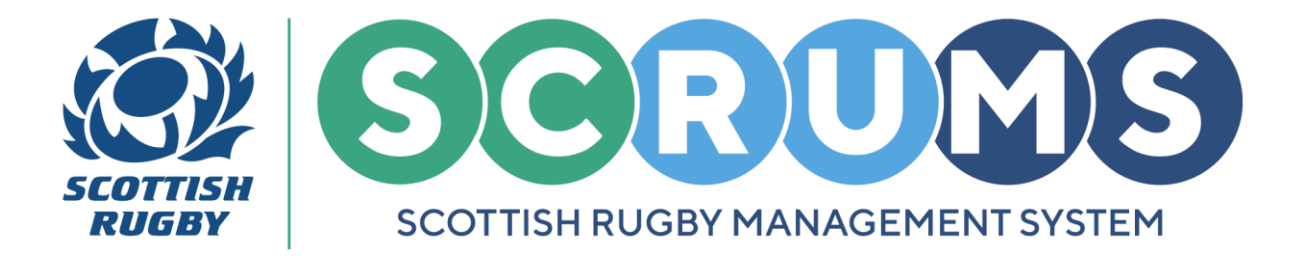

## **UPDATE USER INFORMATION**

#### **STEP 4**

**PLEASE NOTE:** You <u>cannot</u> change a user's First Name, Middle Name, Surname, or DOB from the **User Edit** screen.

To make a change to a user's First Name, Middle Name, Surname, or DOB please request the change by clicking on the **'Here'** button, as highlighted.

| Users                                                                   | Invite New User                                                                                                    | Add Registered User                     |                       |                                          |
|-------------------------------------------------------------------------|----------------------------------------------------------------------------------------------------|-----------------------------------------|-----------------------|------------------------------------------|
| This page allows you to edit certain                                    | pieces of personal information, addre                                                                                                    | ess details etc for the selected user a | t your club / school. | ASSIGN POSITION EDIT PERMISSIONS GO BACK |
| Personal Details                                                        |                                                                                                    |                                         | Address Details       |                                          |
| You cannot edit your First Name, I<br>If you need to make any changes t | Middle Names, Surname or Date of around to any of this information please cline in the second second s | IERE                                    | Address line 1        |                                          |

### **STEP 5**

This will bring you to the **Request Page**. To request a change, update the text field as required for the user listed, then click the 'Save' button.

An update request email will then be sent to the **SCRUMS Mailbox** and the change will be reviewed by a member of the **SCRUMS Team** with any amendments made thereafter.

| Personal Details           |                                                                                                    |
|----------------------------|----------------------------------------------------------------------------------------------------|
| First Name                 | Tommy                                                                                                    |
| Middle Names               |                                                                                                    |
| Surname                    | A Wright                                                                                                    |
| Date of Birth (DD/MM/YYYY) | 01/01/1991                                                                                                  |
|                            | Please make any changes required in the fields above and click 'save'. We will update record in due course. |

PLEASE NOTE: User details *should not be changed* to a different user.

Guidance for creating a new user profile can be found in the 'SCRUMS Guidance' tile.

For any further guidance please contact scrums@sru.org.uk